Atenção: Para participação no Encontro de Negócios do FIEC Summit 2024, você poderá cadastrar até 2 (dois) representantes da sua empresa.

<u>PASSO 1 - PREENCHER A FICHA INFORMANDO OS DADOS GERAIS DO PRIMEIRO REPRESENTANTE,</u> <u>SELECIONAR A CATEGORIA " ENCONTRO DE NEGÓCIOS ", INCLUIR O CNPJ DA EMPRESA ,</u> <u>SELECIONAR " EU CONCORDO COM A POLÍTICA DE PROTEÇÃO DE DADOS E PRIVACIDADE", E</u> <u>POR ÚLTIMO, CLICAR EM CONTINUAR COM A INSCRIÇÃO.</u>

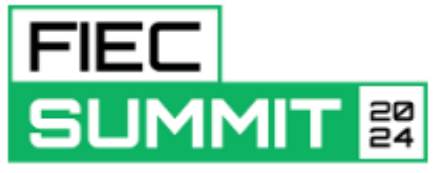

HIDROGÊNIO VERDE

GREEN HYDROGEN

| QUERO ME INSCREVER                                               | ENGLISH (US)<br>PORTUGUÊS (BRASIL)                                                        |
|------------------------------------------------------------------|-------------------------------------------------------------------------------------------|
| País *                                                           |                                                                                           |
| Selecione o país                                                 | •                                                                                         |
| Nome Completo *                                                  |                                                                                           |
| Informe o seu nome completo                                      |                                                                                           |
| Nome Credencial *                                                |                                                                                           |
| Informe o seu nome para credencial                               |                                                                                           |
| Gênero *                                                         |                                                                                           |
| Informe o seu Sexo                                               | •                                                                                         |
| E-mail *                                                         |                                                                                           |
| Informe o e-mail                                                 |                                                                                           |
| CPF *                                                            |                                                                                           |
| Informe o CPF                                                    |                                                                                           |
| Categoria *                                                      |                                                                                           |
| Selecione a categoria                                            | •                                                                                         |
| Eu concordo com a Política de<br>Proteção de Dados e Privacidade | <ul> <li>Eu não concordo com a Política de<br/>Proteção de Dados e Privacidade</li> </ul> |
| S                                                                | AIBA MAIS                                                                                 |
| Campos com * são de preechimento                                 | obrigatório                                                                               |
| CONTINUAR COM A INSCRIÇ                                          | ao >                                                                                      |
| VOLTAR À ÁREA DE LOGIN                                           |                                                                                           |
|                                                                  |                                                                                           |

#### PASSO 2: PREENCHER A FICHA COMPLEMENTANDO OS DADOS ESPECÍFICOS DO PRIMEIRO REPRESENTANTE, SELECIONAR "DECLARO A VERACIDADE DAS INFORMAÇÕES, E POR ÚLTIMO, CLICAR EM AVANÇAR.

FIEC

| REENCHA A FICHA PARA COMPLETAR SUA INSCRIÇÃO                                                                                                    | Caselus Clay III<br>Nome                                                                       | catalus.clay@shac.c<br>F-mail                                               | argibr                                                | Encontro de Negócios<br>Categoria                                                                 |            |
|----------------------------------------------------------------------------------------------------|------------------------------------------------------------------------------------------------|-----------------------------------------------------------------------------|-------------------------------------------------------|---------------------------------------------------------------------------------------------------|------------|
| Increduct Region via Comparison   Increduct Region via Comparison   Incredu                                                                                                    | REENCHA A FICHA PARA COM                                                                       | PLETAR SUA INSCRIÇÃO                                                        |                                                       |                                                                                                   |            |
| GENETION                                                                                                    | Inscrição/Registration                                                                         |                                                                             |                                                       |                                                                                                   |            |
|                                                                                                    | GRATUITO                                                                                       |                                                                             |                                                       |                                                                                                   |            |
| NPCMM SELIC LADOS   MULTICAL SELIC LADOS   MULTICAL SELIC LADOS   MU                                                                     | 🛢 Deseja participar desta atteidade                                                            |                                                                             |                                                       |                                                                                                   |            |
| In restandardingses*  (CM) de statusghelegees*  (CM) de statusghelegee                                                                     | INFORMEDRUS DADOS                                                                              |                                                                             |                                                       |                                                                                                   |            |
| amine de faciencies de l'actestante faciencies facies a faciencies de l'actestante de l'actestante                                                                                 |                                                                                                |                                                                             |                                                       |                                                                                                   |            |
|                                                                                                    | methalpharkingresia *                                                                          | CNPJ da metturção/Empre                                                     | *65 *                                                 | cargo *                                                                                           |            |
| clubar* up**   B0** clubar*   **** clubar*   **** clubar*   clubar* clubar*   clubar* cluba                                                                                                    |                                                                                                |                                                                             |                                                       |                                                                                                   |            |
|                                                                                                    | Cidade *                                                                                       |                                                                             |                                                       |                                                                                                   |            |
| and       and a statuta *         and       and a statuta *         and       and a statuta *         and a statuta *       and a statuta *         and a statuta *                                                                                                    |                                                                                                |                                                                             |                                                       |                                                                                                   | •          |
|                                                                                                    | +55                                                                                            |                                                                             | Cold Area + Cenadar +                                 |                                                                                                   |            |
| ama fantada *                                                                                                    |                                                                                                |                                                                             |                                                       |                                                                                                   |            |
| amo de studade *  ince de studade *  ince de studade stude stude                                                                     | iome Fantasia *                                                                                |                                                                             |                                                       |                                                                                                   |            |
| aan a a staleda *                                                                                                    |                                                                                                |                                                                             |                                                       |                                                                                                   |            |
| kea da sanagla *                                                                                                    | kamo de atividade *                                                                            |                                                                             |                                                       |                                                                                                   |            |
| bas de suagte *                                                                                                    |                                                                                                |                                                                             |                                                       |                                                                                                   |            |
|                                                                                                    | irea de atuação *                                                                              |                                                                             |                                                       |                                                                                                   |            |
| tank a Engress *  intersion Engress *  intersion Engress intersion Engress intersio                                                                      |                                                                                                |                                                                             |                                                       |                                                                                                   |            |
| biologica per per per per per per per per per per                                                                                                    | Forte da Empresa *                                                                             |                                                                             |                                                       |                                                                                                   |            |
| Dada *  Dada *  Dada                                                                       | inderero completo *                                                                            |                                                                             |                                                       |                                                                                                   |            |
| Stade *                                                                                                    |                                                                                                |                                                                             |                                                       |                                                                                                   |            |
| Imade *  imade *  ima                                                                     | Odade *                                                                                        |                                                                             |                                                       |                                                                                                   |            |
| ianda *  ianda *  ianda *  ianda *  ianda *  ianda empreta  ianda empreta  ianda                                                                      |                                                                                                |                                                                             |                                                       |                                                                                                   |            |
| hale *                                                                                                    | letado *                                                                                       |                                                                             |                                                       |                                                                                                   |            |
| Ala *                                                                                                    |                                                                                                |                                                                             |                                                       |                                                                                                   |            |
| te da empresa  puesta productor/verviços sem intereses em formecer? *  puesta productor/verviços sem intereses em formecer? *  puesta productor/verviços sem intereses em formecer? *  puesta productor/verviços sem intereses em formecer? *  puesta empresa à associada a algum cindicata fillado 3 FECP Se tim, qual?  puesta en presa à associada a algum cindicata fillado 3 FECP Se tim, qual?  puesta en presa à associada e algum cindicata fillado 3 FECP Se tim, qual?  puesta en presa de Contato na Empresa *  puesta en presa de Contato na Empresa *  puesta e arteletine Filio para contato *  puesta e arteletine Filio para contato *  puesta e arteletine filio para contato *  puesta e arteletine filio para contato e arteletine filio de approximation de filio e arteletine filio de approximation de filio de approximation de filio e arteletine filio de approximation de filio a de Privacidade do Statema filio, conforme link abo contormation alternative de filio de approximation de filio de filio de filio de filio de filio de filio de filio de filio de filio de filio de filio de filio de filio de filio de filio de filio de filio de filio de filio de filio de filio de filio de filio de filio de filio de                                                                      | Paic*                                                                                          |                                                                             |                                                       |                                                                                                   |            |
| A set producto/ken/got sem interesse em fornecer? *  A set producto/ken/got sem interesse em fornecer? *  A set producto/ken/got sem interesse em fornecer? *  A set producto/ken/got sem interesse em fornecer? *  A set empress & setsociads a sigum sindicats filado 3 FBC? Se sim, qual?  A set empress & setsociads a sigum sindicats filado 3 FBC? Se sim, qual?  A set empress & setsociads a sigum sindicats filado 3 FBC? Se sim, qual?  A set empress & setsociads a sigum sindicats filado 3 FBC? Se sim, qual?  A set empress & setsociads a sigum sindicats filado 3 FBC? Se sim, qual?  A set empress & setsociads a sigum sindicats filado 3 FBC? Se sim, qual?  A set empress & Telefone Floo para contats *  A setsociad & Telefone Celular para contats *  A setsociad & Telefone Celular para contats *  A setsociad & Telefone Celular para contats *  A setsociad & Telefone Celular para contats *  A setsociad & Telefone Celular para contats *  A setsociad & Telefone Setsociad & Center of the formation of the setsociad  A setsociad & Telefone Celular para contats *  A setsociad & telefone Celular para contats *  A setsociad & Center of the formation of the setsociad  A setsociad & Center of the formation of the setsociad  A setsociad A setsociad  A setsociad A setsociad  A setsociad  A setsociad                                                                      | Dre-da emoreca                                                                                 |                                                                             |                                                       |                                                                                                   |            |
| puse produktoviewigop tem intervese em formace/? *  Las empresa é associada a algum sindicato filiado à FRC/ Se sim, qual?  Las empresa é associada a algum sindicato filiado à FRC/ Se sim, qual?  Las empresa é associada a algum sindicato filiado à FRC/ Se sim, qual?  Las empresa é associada a algum sindicato filiado à FRC/ Se sim, qual?  Las empresa é associada a contato na Empresa *  Las estructures de Telefone Fluo para contato *  Las estructures de Telefone Fluo para contato *  Las estructures de Telefone Celutar para contato *  Las estructures de telefone Celutar para contato *  Las estructures de telefone Celutar para contato *  Las estructures de telefone Celutar para contato *  Las estructures de telefone Celutar para contato *  Las estructures de telefone Celutar para contato *  DebDOS CE ACCESSO                                                                                                    |                                                                                                |                                                                             |                                                       |                                                                                                   |            |
| Lia empresa é associada a algum sindican filiado à FRC/ Se sim, qual?                                                                                                    | Quais produtos/serviços tem interesse em fo                                                    | necer?*                                                                     |                                                       |                                                                                                   |            |
| Line empress 4 associate a siguen sindicato Riado 3 RECP Se sim, qual?                                                                                                    |                                                                                                |                                                                             |                                                       |                                                                                                   |            |
| Example de Pessoa de Contato na Empresa *  Example de Telefone Riso para contato *  Example de Telefone Riso para contato *  Example de Telefone Celular para contato *  Example de Felefone Celular para contato *  Example de Felefone Celular para contato *  Example de Felefone Celular para contato *  Conforme a serior  Example de Felefone Celular para contato *  Conforme a serior  Example de Celular para contato *  Conforme a serior  Example de Celular para contato *  Conforme a serior  Example de Celular para contato *  Conforme a serior  Example de Celular para contato *  Conforme a serior  Example de Celular para contato *  Conforme a serior  Example de Celular para contato *  Example de Celular para contato *  Conforme a serior  Example de Celular para contato *  Conforme a serior  Example de Celular para contato *  Example de Celular para contato *  Example de Celular para contato *  Example de Celular para contato *  Example de Celular para contato *  Example de Celular para contato *  Example de Celular para contato *  Example de Celular para contato *  Example de Celular para contato *  Example de Celular para contato *  Example de Celula                                                                      | iua empresa é associada a algum sindicato fi                                                   | lado à RIEC? Se sim, gual?                                                  |                                                       |                                                                                                   |            |
|                                                                                                    |                                                                                                |                                                                             |                                                       |                                                                                                   |            |
|                                                                                                    | some da Peccoa de Contato na Empreca *                                                         |                                                                             |                                                       |                                                                                                   |            |
|                                                                                                    | Vúmero de Telefone Fixo para contato *                                                         |                                                                             |                                                       |                                                                                                   |            |
|                                                                                                    |                                                                                                |                                                                             |                                                       |                                                                                                   |            |
| Inderego de e-mail para contato *                                                                                                    | Número de Telefone Celular para contato *                                                      |                                                                             |                                                       |                                                                                                   |            |
| Inderego de e-mail para contato *  DADOS DE ACESSO                                                                                                    |                                                                                                |                                                                             |                                                       |                                                                                                   |            |
|                                                                                                    | indereço de e-mail para contato *                                                              |                                                                             |                                                       |                                                                                                   |            |
|                                                                                                    |                                                                                                |                                                                             |                                                       |                                                                                                   |            |
| Conforma a samita     Conforma a samita     Conformativa da conforma a samita samita s                                                                          | DADOS DE ACESSO                                                                                |                                                                             |                                                       |                                                                                                   |            |
| Beptice de la estadema de 12 decement     Beptice a constances na Politica de Privacidade do Sissema FIEC, conforme link alo     Conformádide com o teor da Lei nº 12.709, de 14 de agoino de 2018, jui Ganil de Proceção de Dadou).     Transferior das dedos poderá solicitor a qualquer tempo, a correctivo das dedos formecidos. Para laso, basta enviar sua solicitação através do Portal LGPD, no link:     proprietira das dedos poderá solicitor a qualquer tempo, a correcţio das dados formecidos. Para laso, basta enviar sua solicitação através do Portal LGPD, no link:     proprietira das dedos poderá solicitor a qualquer tempo, a correcţio das dados formecidos. Para laso, basta enviar sua solicitação através do Portal LGPD, no link:     proprietira das dedos poderá solicitor a qualquer tempo, a correcţio das inditatios do postativativa envier sua solicitação através do Portal LGPD, no link:     proprietira das dedos poderá solicitor a qualquer tempo, a correcţio das inditatios do postativativa envier sua solicitação através do Portal LGPD, no link:     proprietira das dedos poderá solicitor a qualquer tempo, a correcţio das inditatios do Desta, com sede Averida Bastilo de Postadardo     proprietira das dedos poderás solicitor a qualquer tempo, a correctivate de compositor das inditatios do Destas, com sede Averida Bastilo de Studer, 1990 –     tempo (agoing poderás com a finalizade de realização das participantes, divulgação de cursos e/ou serviços ofertados, poderdo ser revogada a qualquerpo.     AD DESTIN FORMAS DE PAGAMENTO ATIVES PAGA SUA INFECTIÇÃO     barnos com e vido de atendemanto das functiones dos participantes, divulgação de cursos e/ou serviços ofertados, poderdo ser revogada a qualquerpo.     AD DESTIN FORMAS DE PAGAMENTO ATIVES PAGA SUA INFECTIÇÃO     barnos com e vido de atendemanto das transferição                                                                                                    | * Informationha                                                                                |                                                                             | Cardinesessiba                                        |                                                                                                   |            |
| Declaro a veracidade das informações prestadas e senho ciência dos termos e condições, constanses na Politica de Privacidade do Sistema FIEC, conforme link ab<br>moniformidade com o veor da Lei nº 12.70%, de 14 de agoino de 2018, (Lei Gani de Proteção de Dados).<br>moniformidade com o veor da Lei nº 12.70%, de 14 de agoino de 2018, (Lei Gani de Proteção de Dados).<br>moniformidade com o veor da Lei nº 12.70%, de 14 de agoino de 2018, (Lei Gani de Proteção de Dados).<br>moniformidade com o veor da Lei nº 12.70%, de 14 de agoino de 2018, (Lei Gani de Proteção de Dados).<br>moniformidade com o veor da Lei nº 12.70%, de 14 de agoino de 2018, (Lei Gani de Proteção de Dados).<br>moniformidade com o veor da Lei nº 12.70%, de 14 de agoino de 2018, (Lei Gani de Proteção de Dados).<br>moniformidade com o veor da Lei nº 12.70%, de 14 de agoino de 2018, (Lei Gani de Dados), bana enviar sua solicitação através do Portal LGPD, no link<br>terpologica proteinado poderá solicitor a qualquer tempo, a começão dos dados formecidos. Para isso, bana enviar sua solicitação através do Portal LGPD, no link<br>terpologica proteinado 27.70%, de 2018, de 15.00%, de 200, de 200, de 200, de 200, de 200, de 200, de 200, de 200, de 200, de 200, no link<br>terpologica presente termo, o usuário conserve e concorda que a RIC - Federação des inditarias do Deado do Ceará, com sede Averida Basilo de Suder, 1900 -<br>lairro Addesa - Fortaleza/CC, teléfone (R2)+000, de realução de interição dos participantes, divalgação de cursos e/os terviços de rados, conforme estabeleción na Púli<br>erros com a finalidade de realução de interição dos participantes, divalgação de cursos e/os terviços de rados, podendo ser terugada a qualquerpo.<br>AD DECENTAR FORMAS DE PAGAMENTO ATIME ARAS SUA INSCRIÇÃO<br>banos com * elos de adeos com a finalidade de realução de sua sua inscrição de<br>banos com * elos de adeos com a finalidade de realução dos sua inscrição de<br>banos com * elos de adeos com a finalidade de realução de                                                                                                    | Minimum de Brechsteren de 12 das beteren                                                       |                                                                             | Reptile a sensitive particle of                       | alle suiz                                                                                         |            |
| Declaro a versacidade das informações prestadas e seriho ciência dos termos e condições, constantes na Politica de Privacidade do Sasema PISC, conforme link ab<br>en conformidade com o teor da Lei nº 12.700, de 14 de agosto de 2018, (Lei Genal de Proteção de Dados).<br>trapcificavil aflac orgobrinstita local protectidade e cospuição:<br>à proprietario dos dedos poderá solicitar a qualiguer tempo, a começão dos dados formecidos. Para isso, banta enviar sua solicitação attavés do Portal LGPD, no link<br>tornalario.<br>Xeponivel abaixo:<br>trapcificavil pripetívicom portals (2764cod-580c-450c-450c-450c-450c-450c)<br>to acetar o presente termo, o usuário consente e concordia que a RDC - Federação das indústrias do Boado do Ceaná, com sede Avertida Batilo de Susder, 1980 -<br>lairro Aldeas - Fortaleza/CI, teléfica (20), 4000, 6000, donavante denominado Controlador, nesílize o tratamento dos dados pessasis, conforme estabeleció na Polit<br>e Privacidade de Bados com a finalidade de realização dos participantes, divalgação de cumos e/os serviços diferidos, poderá so que estabelecido na Politica dos participantes, divalgação de cumos e/os serviços de tratados, poderás a que pro-<br>termos com e linka dados poderás a servição das servição das indústrias do Boado do Ceaná, com sede Avertida Batilo de Susder, 1980 -<br>lairro Aldeas - Fortaleza/CI, teléficade Sold, donavante denominado Controlador, nesílize o tratamento dos dados pessasis, conforme estabelecido na Polite<br>e Privacidade de Bados com a finalidade de realização dos participantes, divalgação de cumos e/os serviços difertados, podendo ser tevogada a que<br>empos.                                                                                                    |                                                                                                |                                                                             |                                                       |                                                                                                   |            |
| tapo/Newvi Affec org.br/institucional/politice-de-privacifiede-e copyright<br>0 proprietario dos dedos poderá solicitar a qualquer tempo, a correção dos dados formecidos. Para issa, basta enviar sua solicitação attavés do Portal LGPD, no linki<br>tomatário<br>Naponiesi abaixo:<br>tapocitapo pipely com/portals/37/Miscal-580e-4550-4550-4510-1988/8550e<br>to aceltar o presente termo, o usualino consense e concorda que a FIDC - Federação des indúktrias do Disado do Ceaná, com sede Avenida Basilo de Studer, 1980 -<br>Isirro Aldesta - Fortulaza/CI, teléfica (2004) 6000, donavante denominado Controlador, testão e tratamento dos dados pessanas, conforme estabelecido na Pola<br>Privacidade do Bados com a Enalizade de metuação de interição dos partopartes, divelgação de cursos e/ou serviços difertados, podendo ser revogada a qualquempo.<br>AD DEREM FORMAS DE PAGAMENTO ATIVAS PAGA SUA INSECEÇÃO<br>Demos com * Bio de Gados com a Enalizado do Ativas RARA SUA INSECEÇÃO                                                                                                    | 3 Declaro a veracidade das informações pre<br>en conformidade com o teor da Lei nº 13,700      | tadas e tenho ciência dos termos e<br>), de 14 de agosto de 2018. (Lei Gera | condições, constantes nu<br>I de Proteção de Dados).  | Política de Privacidade do Sistema FIEC, conform                                                  | ne link ab |
| D proprietario dos dedos poderá solicitar a qualquer tempo, a correção dos dados formecidos. Para isso, basos enviar sua solicitação astavés do Portal LGPD, no links<br>brenalário<br>Supponíet abalico<br>taponíet para (presente termo, o usuairio conserte e concorda que a RIC - Pedetação das indústrias do Estado do Ceará, com sede Avenida Basilio de Suaders, 1980 -<br>Isirio Addena - Fortaleza/CE, seletimente (ES) 4004-01219865502<br>la Aceltar o presente termo, o usuairio conserte e concorda que a RIC - Pedetação das indústrias do Estado do Ceará, com sede Avenida Basilio de Suaders, 1980 -<br>Isirio Addena - Fortaleza/CE, seletimente (ES) 4004-01216865502<br>la Privacidade de Dados com a finalizade de realização des pantopartes, diveigação de cantos e/ou serviços difertados, podendo ser revogada a quala<br>empo.<br>AD DESTEM FORMAS DE PAGAMENTO ATIVAS PARA SUA INSCRIÇÃO<br>Demos com - No de de endos con a finalizada do                                                                                                    | ttpt://wwwl.sflec.org.br/institucional/politic                                                 | e-de-privacidade-e-copyright                                                |                                                       |                                                                                                   |            |
| Naponile/I abaixo:<br>Impol <sup>1</sup> app pipely com/portals/07/HeckF586=-1596-4594-512198/65930;<br>Iso assister o presente termo, o usualito conserte e concorde que a RIC - Federação des indiantas do Reado do Ceará, com sede Avenida Basilo de Susder; 1980 -<br>Isoro Aldena - Fortulac/05, sieláne (182)-6006-6006, doursante de fonominado Controlador, nesião o totamento dos dados peesoais, conforme estabelerio na Poli<br>le Privacidade de Dados com a finalidade e realização de intorição dos pantopartes, divalgação de cumos e/ou serviços ofertados, podendo ser revogada a qualga<br>encor<br>AD DESTEM FORMAS DE PAGAMENTO ATIVAS PAGA SUA INSCRIÇÃO<br>barnos com * Não de preschimento obritación                                                                                                    | ) proprietàrio dos dedos poderá solicitar a g<br>ormulário                                     | aliguer tempo, a correção dos dado                                          | s formecidos. Para isso, b                            | asta enviar sua solicitação através do Portal LGPD                                                | ), no link |
| szpecilapp pipelycom/portals/7784ec45586e-4596-4592-9845593e<br>to aceler o presente termo, o usuali o conserce e concorda que a REC - Federação des indústrias do Reado do Ceará, com sede Averida Basilo de Suderr, 1980 -<br>termo Aldena - Forateac/C, sietános (25)-4006, 6300, donaverse de termoniado c, nesião o trazamento dos dados pessasis, conforme estabelecido na Pública<br>le Privacidade de Dados com a finalidade de realização de inscrição dos participantes, diveigação de cursos e/ou serviços ofertados, podendo ser revojada a queig<br>encor<br>dos comos e/ou serviços oferados podendo ser revojada a queigo<br>encor<br>dos comos e/ou serviços oferados podendo ser revojada a queigo<br>encor<br>dos comos e/ou serviços oferados podendo ser revojada a queigo<br>encor<br>dos comos e/ou serviços oferados podendo ser revojada a queigo<br>encor<br>dos comos e/ou serviços oferados podendo ser revojada a queigo<br>encor<br>dos comos e/ou serviços oferados podendo ser revojada a queigo<br>encor<br>dos comos e/ou serviços oferados podendo ser revojada a queigo<br>encor<br>dos comos e/ou serviços oferados podendo ser revojada a queigo<br>encor<br>dos comos e/ou serviços oferados, podendo ser revojada a queigo<br>encor<br>dos comos e/ou serviços oferados, podendo ser revojada a queigo<br>encor<br>dos comos e/ou serviços oferados, podendo ser revojada a queigo<br>encor<br>dos comos e/ou servição de servição de la curso e/ou serviços oferados, podendo ser revojada a queigo<br>encor<br>dos comos e/ou servição de cursos e/ou serviços oferados, podendo ser revojada a queigo<br>encor<br>dos comos e/ou servição de servição de servição de servição<br>dos comos e/ou servição de servição de servição de servição de servição<br>dos e/ou servição de servição de servição de servição<br>dos comos e/ou servição de servição de servição | Sisponivel absixo:                                                                             |                                                                             |                                                       |                                                                                                   |            |
| tairro Aldeora - Fortaleza/CC, telefone (EC) 4009, 6000, doravame deno-reminado Controlador, realizo e tratamento do Stata dos evensas, conforme estabilidor a Poli<br>le Privacidade de Dados com a finalidade de realização de interição dos participantes, divalgação de cursos e/ou serviços ofertados, podendo ser revogada a qualqu<br>empo.<br>AO DESTEM FORMES OS PAGAMENTO ATIVAS RADA SUA INSCRIÇÃO<br>Jamoos com * são de prechimento obrigadão                                                                                                    | rapital (app.pipely.com/portails/379/Jecal-586)                                                | H1595-af94-b121985553a                                                      | in des industries de l'                               | fo do Caarla compada Anarida Durlo de Contra                                                      | 1000       |
| empo.<br>Ao destem formas de pagamento ativas para sua inscrição<br>tempos com * são de preschimento obrigadão                                                                                                    | lairro Aldeota - Fortaleza/CE, telefone (85)-40<br>le Privacidade de Dados com a finalidade de | 09.6300, doravame denominado Co<br>realização de inscrictio dos participa   | molador, realize o trata<br>ntes, divalgacilo de puno | mento dos dados pessoais, conforme estabelecid<br>s eños serviços ofertados, podendo ser sevorada | to ma Poli |
| ÃO DESTEM FORMAS DE PAGAMENTO ATIMAS PARA SUA INSCRIÇÃO<br>Jamos com * são de preschimento obrigadão                                                                                                    | empo.                                                                                          |                                                                             |                                                       |                                                                                                   |            |
|                                                                                                    |                                                                                                |                                                                             |                                                       |                                                                                                   |            |

<u>PASSO 3: CLICAR NO LINK "</u>https://fiecsummit2024.gupe.com.br/usuario/fiecencontro." PARA CADASTRAR O SEGUNDO PARTICIPANTE :

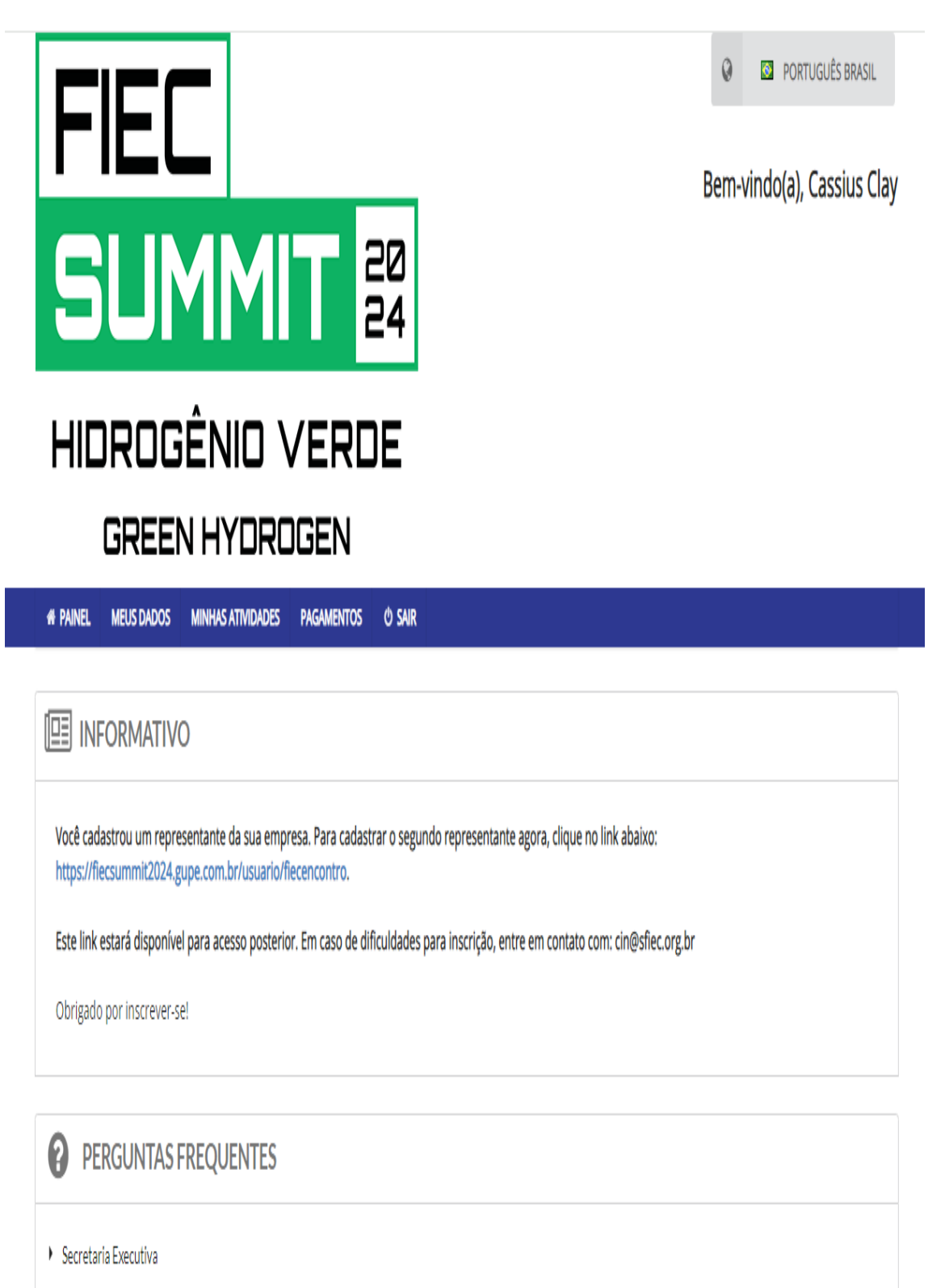

) E-mail

PASSO 4 - PREENCHER A FICHA COMPLEMENTANTO OS DADOS GERAIS DO SEGUNDO REPRESENTANTE, SELECIONAR A CATEGORIA " ENCONTRO DE NEGÓCIOS ", INCLUIR O CNPJ DA EMPRESA , SELECIONAR EU CONCORDO COM A POLÍTICA DE PROTEÇÃO DE DADOS E PRIVACIDADE", E POR ÚLTIMO, CLICAR EM CONTINUAR COM A INSCRIÇÃO.

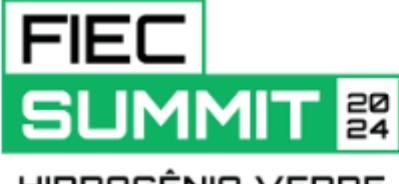

HIDROGÊNIO VERDE GREEN HYDROGEN

| QUERO ME INSCREVER                                                                                                    | ENGLISH (US)<br>PORTUGUÊS (BRASIL) |
|----------------------------------------------------------------------------------------------------|------------------------------------|
| País *                                                                                                    |                                    |
| Selecione o país                                                                                                    | •                                  |
| Nome Completo *                                                                                                    |                                    |
| Informe o seu nome completo                                                                                                    |                                    |
| Nome Credencial *                                                                                                    |                                    |
| Informe o seu nome para credencial                                                                                             |                                    |
| Gênero *                                                                                                    |                                    |
| Informe o seu Sexo                                                                                                    | -                                  |
| E-mail *                                                                                                    |                                    |
| Informe o e-mail                                                                                                    |                                    |
| CPF *                                                                                                    |                                    |
| Informe o CPF                                                                                                    |                                    |
| Categoria *                                                                                                    |                                    |
| Selecione a categoria                                                                                                    | •                                  |
| Eu concordo com a Política de<br>Proteção de Dados e Privacidade<br>Eu não concordo com a l<br>Proteção de Dados e Privacidade | Política de<br>vacidade            |
| SAIBA MAIS<br>Campos com * são de preechimento obrigatório                                                                     |                                    |
| CONTINUAR COM A INSCRIÇÃO 🔉                                                                                                    |                                    |
| VOLTAR À ÁREA DE LOGIN                                                                                                    |                                    |

PASSO 5: PREENCHER A FICHA COMPLEMENTANDO OS DADOS ESPECÍFICOS DO SEGUNDO PARTICIPANTE, SELECIONAR "DECLARO A VERACIDADE DAS INFORMAÇÕES,E POR ÚLTIMO, CLICAR EM AVANÇAR.

| REENCHA A FICHA PARA COMPLETAR SUA INSCRIÇÃO  Inscrição/Registration GRATUITO  Inscrição/Registration GRATUITO  INFORME SEUS DADOS  INFORME SEUS DADOS  INSCRIÇÃO DADOS  INSCRIÇÃO CARGO  INSCRIÇÃO CARGO  INSCRIÇÃO CARGO  INSCRIÇÃO CARGO  INSCRIÇÃO CARGO  INSCRIÇÃO CARGO  INSCRIÇÃO CARGO  INSCRIÇÃO CARGO  INSCRIÇÃO CARGO  INSCRIÇÃO CARGO  INSCRIÇÃO CARGO  INSCRIÇÃO CARGO  INSCRIÇÃO CARGO  INSCRIÇÃO  INSCRIÇÃO CARGO  INSCRIÇÃO  INSCRIÇÃO CARGO  INSCRIÇÃO  INSCRIÇÃO  INSC  | ame .                                                                                                    | E-mail                                                                                                    |                                                                                  | Categoria                                                                                                    |                                                                     |
|----------------------------------------------------------------------------------------------------|----------------------------------------------------------------------------------------------------|----------------------------------------------------------------------------------------------------|----------------------------------------------------------------------------------|----------------------------------------------------------------------------------------------------|---------------------------------------------------------------------|
| Inscrição/Registration GRATUITO                                                                                                    | REENCHA A FICHA PARA (                                                                                                    | COMPLETAR SUA INSCRIÇÃO                                                                                                    | )                                                                                |                                                                                                    |                                                                     |
| Dessip purticipar desta atividade    INFORME SEUS DADOS   Instauição/Empresa * Cargo * Cargo * C                                       | Inscrição/Registration<br>GRATUITO                                                                                          |                                                                                                    |                                                                                  |                                                                                                    |                                                                     |
| INFORME SEUS DADOS  Instruição:Empresa * Curg da Instruição:Empresa * Cargo * Cargo *  | 🖲 lžesejo participar desta atividade                                                                                        |                                                                                                    |                                                                                  |                                                                                                    |                                                                     |
| Instituição/Empresa * Cargo * Cargo * Cargo * S2215.5724/0001-69 Cidade * UF * Cidade * UF * Cidade * UF * Cidade * UF * Cidade * Cidade * | INFORME SEUS DADOS                                                                                                    |                                                                                                    |                                                                                  |                                                                                                    |                                                                     |
| Cidade *       UF *         Cidade *       UF *         DDI *       Cidade *         455       Cidade *         DADOS DE ACESSO       Confirme a senha         Minima de 6 máxima de 12 caracteres       Repita a senha para confirmer         IDeclario a verasidade das informações prestadas e tenha ciência dos termos e condições, constantes na Política de Privacidade do Sistema PIEC, conforme link n conformidade con o teor da Lei nº 13.709, de 14 de agosto de 2018. (Lei Geral de Proteção de Dados).         tps://www1.sflec.org.br/Institucional/política.de.privacidade e.copyright       proprietário dos dados poderá solicitar a qualquer tempo, a correção dos dados fomecidos. Para isso, basta enviar sua solicitação através do Portal LGPD, no li multário sponkel abaixo:         tps://www1.sflec.org.br/Institucional/política.de.grivacidade e.copyright       proprietário dos dados poderá solicitar a qualquer tempo, a correção dos dados fomecidos. Para isso, basta enviar sua solicitação através do Portal LGPD, no li multário sponkel abaixo:         tps://www1.sflec.org.br/Institucional/política.de.grivacidade e.copyright         proprietário dos dados poderá solicitar a qualquer tempo, a correção dos dados fomecidos. Para isso, basta enviar sua solicitação através do Portal LGPD, no li multário         sponkel abaixo:       tps://app.pilecfy.com/portal/s7784eccaf-586e-4596-sf494-b12198fd5932c         saceitar o presente termo, o usuário consente e concorda que a FEC - Federação das Indústrias do Estado do Ceará, com sede Avenida Barão de Studar, 1980                                                                                                    | Instituição/Empresa *                                                                                                    | CNPJ da Instituição/Em                                                                                                    | presa *                                                                          | Cargo *                                                                                                    |                                                                     |
| Cidade • UF •  Cidade • UF •  Cidade • UF •  Cidade • UF •  Cidade • UF •  Cidade • UF •  Cidade • Celular •  Cidade • Celular •  • • • • • • • • • • • • • • • • • •                                                                                                    |                                                                                                    | 52.815.374/0001-6                                                                                                    | 9                                                                                |                                                                                                    |                                                                     |
| DDI * C6d. Área + Celular *  455  DADOS DE ACESSO                                                                                                    | Cidade *                                                                                                    |                                                                                                    | UF *                                                                             |                                                                                                    |                                                                     |
| DDI *       Cód. Área + Celular *         455                                                                                                    |                                                                                                    |                                                                                                    |                                                                                  |                                                                                                    | ~                                                                   |
| 455         DADOS DE ACESSO                                                                                                    | DDI *                                                                                                    |                                                                                                    | Cód. Área + Celula                                                               | r*                                                                                                    |                                                                     |
| DADOS DE ACESSO                                                                                                    | +55                                                                                                    |                                                                                                    |                                                                                  |                                                                                                    |                                                                     |
| DADOS DE ACESSO <ul> <li>Informe a senha</li> <li>Confirme a senha</li> </ul> Mnimo de 6 máximo de 12 caracteres           Repita a senha para confirmar               Declaro a veracidade das informações prestadas e tenho ciência dos termos e condições, constantes na Política de Privacidade do Sistema FIEC, conforme link m conformidade com o teor da Lei nº 13.709, de 14 de agosto de 2018. (Lei Geral de Proteção de Dados).                 teps//www1.sflec.org.br/institucional/política-de-privacidade-e.copyright                 proprietário dos dados poderá solicitar a qualquer tempo, a correção dos dados fornecidos. Para isso, basta enviar sua solicitação através do Portal LGPD, no li rmulário                 teps//app.pipefy.com/portals/3784ocaf-586e-4596-af94-b12198fd5593c                 a ceitar o presente termo, o usuário consente e concorda que a FIEC - Federação das Indústrias do Estado do Ceará, com sede Avenida Barão de Studart, 1980             arro Aldeota - Fortalera/CE, telefone (85) 4009,6300, daravante denominado Controlador, realize o tratamento dos dados poseais, conforme estabelecido na P                                                                                                    |                                                                                                    |                                                                                                    |                                                                                  |                                                                                                    |                                                                     |
|                                                                                                    |                                                                                                    |                                                                                                    |                                                                                  |                                                                                                    |                                                                     |
|                                                                                                    | DADOS DE ACESSO                                                                                                    |                                                                                                    |                                                                                  |                                                                                                    |                                                                     |
| Mnimo de 6 máximo de 12 caracteres                                                                                                    | Informe a senha                                                                                                    |                                                                                                    | Confirme a senti                                                                 | 1                                                                                                    |                                                                     |
| Declaro a veracidade das informações prestadas e tenho ciência dos termos e condições, constantes na Política de Privacidade do Sistema FIEC, conforme link<br>n conformidade com o teor da Lei nº 13.709, de 14 de agosto de 2018. (Lei Geral de Proteção de Dados).<br><u>tps://www1.sflec.org.br/institucional/política-de-privacidade-e-copyright</u><br>proprietário dos dados poderá solicitar a qualquer tempo, a correção dos dados fornecidos. Para isso, basta enviar sua solicitação através do Portal LGPD, no li<br>rmulário<br>sponível abaixo:<br><u>tps://app.pipefy.com/portals/3784ocaf-586e-4596-af94-b12198fd593c</u><br>o aceitar o presente termo, o usuário consente e concorda que a FIEC – Federação das Indústrias do Estado do Ceará, com sede Avenida Barão de Studart, 1980<br>irro Aldeota – Fortaleza/CE, telefone (85) 4009,6300, daravante denominado Controlador, realize o tratamento dos dados pessoais, conforme estabelecido na P                                                                                                    | Mínimo de 6 máximo de 12 caracteres                                                                                         |                                                                                                    | Repita a senha pa                                                                | a confirmar                                                                                                    |                                                                     |
| Declaro a veracidade das informações prestadas e tenho ciência dos termos e condições, constantes na Política de Privacidade do Sistema FIEC, conforme link<br>n conformidade com o teor da Lei nº 13.709, de 14 de agosto de 2018. (Lei Geral de Proteção de Dados).<br><u>tos://www1.sflec.org.br/institucional/política-de-privacidade-e-copyright</u><br>proprietário dos dados poderá solicitar a qualquer tempo, a correção dos dados fomecidos. Para isso, basta enviar sua solicitação através do Portal LGPD, no li<br>rmulário<br>sponível abaixo:<br><u>tos://apo.pipefy.com/portals/3784ecaf-586e-4596-af94-b12198fd593c</u><br>accitar o presente termo, o usuário consente e concorda que a FIEC – Federação das Indústrias do Estado do Ceará, com sede Avenida Barão de Studart, 1980<br>irro Aldeota – Fortaleza/CE, telefone (85) 4009,6300, daravante denominado Controlador, realize o tratamento dos dados pessoais, conforme estabelecido na P                                                                                                    |                                                                                                    |                                                                                                    |                                                                                  |                                                                                                    |                                                                     |
| n conformidade com o teor da Lei nº 13.709, de 14 de agosto de 2018. (Lei Geral de Proteção de Dados).<br><u>tps://www1.sflec.org.br/institucional/politica-de-privacidade-e-copyright</u><br>proprietário dos dados poderá solicitar a qualquer tempo, a correção dos dados fomecidos. Para isso, basta enviar sua solicitação através do Portal LGPD, no li<br>rmulário<br>sponível abaixo:<br><u>tps://apo.pipefy.com/portals/3784ocaf-586e-4596-af94-b12198fd593c</u><br>+ aceitar o presente termo, o usuário consente e concorda que a FIEC – Federação das Indústrias do Estado do Ceará, com sede Avenida Barão de Studart, 1980<br>irro Aldeota – Fortaleza/CE, telefone (85) 4009,6300, daravante denominado Controlador, realize o tratamento dos dados pessoais, conforme estabelecido na P                                                                                                    | Declaro a veracidade das informaçõ                                                                                          | ies prestadas e teobo ciência dos termos                                                                                     | e condições, constante                                                           | s na Política de Privacidade do Sistema Fil                                                                                  | FC, conforme link aba                                               |
| <u>tps://www1.sflec.org.br/institucional/politica-de-privacidade-e-copyright</u><br>proprietário dos dados poderá solicitar a qualquer tempo, a correção dos dados fomecidos. Para isso, basta enviar sua solicitação através do Portal LGPD, no li<br>rmulário<br>sponível abaixo:<br>(aceitar o presente termo, o usuário consente e concorda que a FIEC – Federação das Indústrias do Estado do Ceará, com sede Avenida Barão de Studart, 1980<br>irro Aldeota – Fortaleza/CE, telefone (85) 4009.6300, daravante denominado Controlador, realize o tratamento dos dados pessoais, conforme estabelecido na P                                                                                                    | n conformidade com o teor da Lei n"                                                                                         | 13.709, de 14 de agosto de 2018. (Lei Ge                                                                                     | ral de Proteção de Dad                                                           | 05).                                                                                                    |                                                                     |
| proprietário dos dados poderá solicitar a qualquer tempo, a correção dos dados fomecidos. Para isso, basta enviar sua solicitação através do Portal LGPD, no li<br>rmulário<br><u>sponível abaixo:</u><br><u>tos://app.pipefy.com/portals/3784ecaf-586e-4596-af94-b12198fd593c</u><br>o aceitar o presente termo, o usuário consente e concorda que a FIEC – Federação das Indústrias do Estado do Ceará, com sede Avenida Barão de Studart, 1980<br>irro Aldeota – Fortaleza/CE, telefone (85) 4009.6300, daravante denominado Controlador, realize o tratamento dos dados pessoais, conforme estabelecido na P                                                                                                    | tps://www1.sfiec.org.br/institucional/                                                                                      | politica-de-privacidade-e-copyright                                                                                          |                                                                                  |                                                                                                    |                                                                     |
| sponivel abaixo:<br>tps://app.pipefy.com/portals/3784ecaf-586e-4596-af94-b12198fd593c<br>+ aceitar o presente termo, o usuário consente e concorda que a FIEC – Federação das Indústrias do Estado do Ceará, com sede Avenida Barão de Studart, 1980<br>irro Aldeota – Fortaleza/CE, telefone (85) 4009.6300, doravante denominado Controlador, realize o tratamento dos dados pessoais, conforme estabelecido na P                                                                                                    | proprietário dos dados poderá solici<br>mulário                                                                             | tar a qualquer tempo, a correção dos da                                                                                      | dos fornecidos. Para iss                                                         | o, basta enviar sua solicitação através do                                                                                   | Portal LGPD, no link o                                              |
| tps://app.plpefy.com/portals/3784ocaf-586e-4596-af94-b12198fd593c<br>) aceitar o presente termo, o usuário consente e concorda que a FIEC – Federação das Indústrias do Estado do Ceará, com sede Avenida Barão de Studart, 1980<br>irra Aldeota – Fortaleza/CE, telefone (85) 4009.6300, daravante denominado Controlador, realize o tratamento dos dados pessoais, conforme estabelecido na P                                                                                                    | sponivel abaixo:                                                                                                    |                                                                                                    |                                                                                  |                                                                                                    |                                                                     |
| aceitar o presente termo, o usuário consente e concorda que a FIEC – Federação das Indústrias do Estado do Ceará, com sede Avenida Barão de Studart, 1980<br>irra Aldeota – Fortaleza/CE, telefone (85) 4009.6300, doravante denominado Controlador, realize o tratamento dos dados pessoais, conforme estabelecido na P                                                                                                    | tps://app.pipefy.com/portals/3784ec                                                                                         | af-586c-4596-af94-b12198fd593c                                                                                               |                                                                                  |                                                                                                    |                                                                     |
| Privacidade de Dados com a finalidade de realização de inscrição dos participantes, divulgação de cursos e/ou serviços ofertados, podendo ser revogada a qua<br>mpo.                                                                                                    | aceitar o presente termo, o usuário<br>irra Aldeota - Fortaleza/CE, telefone<br>Privacidade de Dados com a finalida<br>mpo. | consente e concorda que a FIEC - Feder<br>(85) 4009.6300, doravante denominado<br>ade de realização de inscrição dos partici | ação das Indústrias do I<br>Controlador, realize o ti<br>pantes, divulgação de c | Estado do Ceará, com sede Avenida Barão<br>atamento dos dados pessoais, conforme<br>ursos e/ou serviços ofertados, podendo s | de Studart, 1980 -<br>estabelecido na Polít<br>er revogada a quaiqu |
|                                                                                                    |                                                                                                    |                                                                                                    |                                                                                  |                                                                                                    |                                                                     |

PASSO 6:VOCÊ CONCLUIU O CADASTRO. SERÁ ENVIADA A CONFIRMAÇÃO DE INSCRIÇÃO PARA OS ENDEREÇOS DE E-MAIL CADASTRADOS.

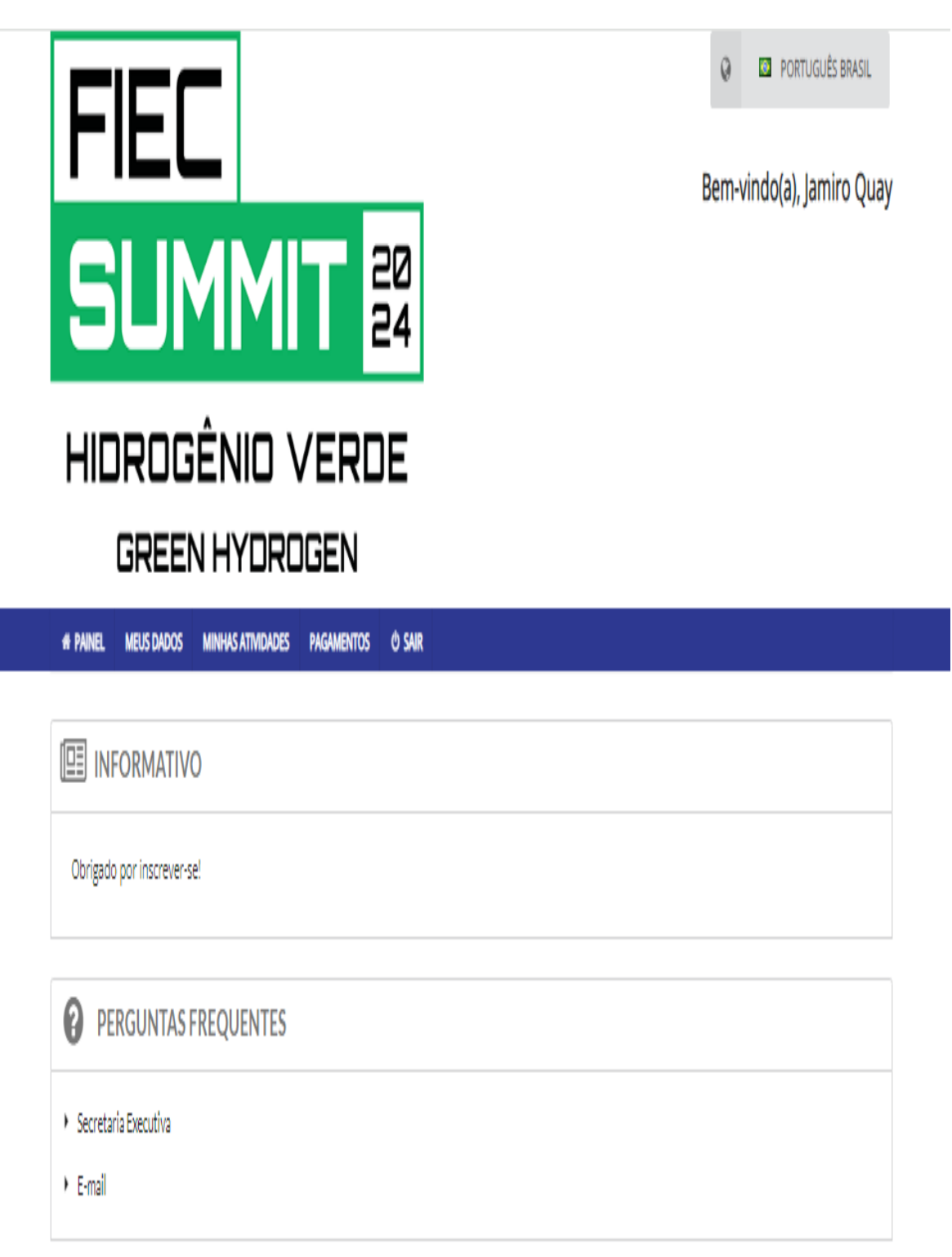